# Meet your Jetpack.

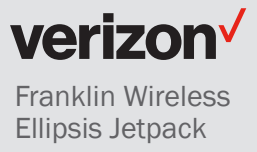

# **About your Jetpack**

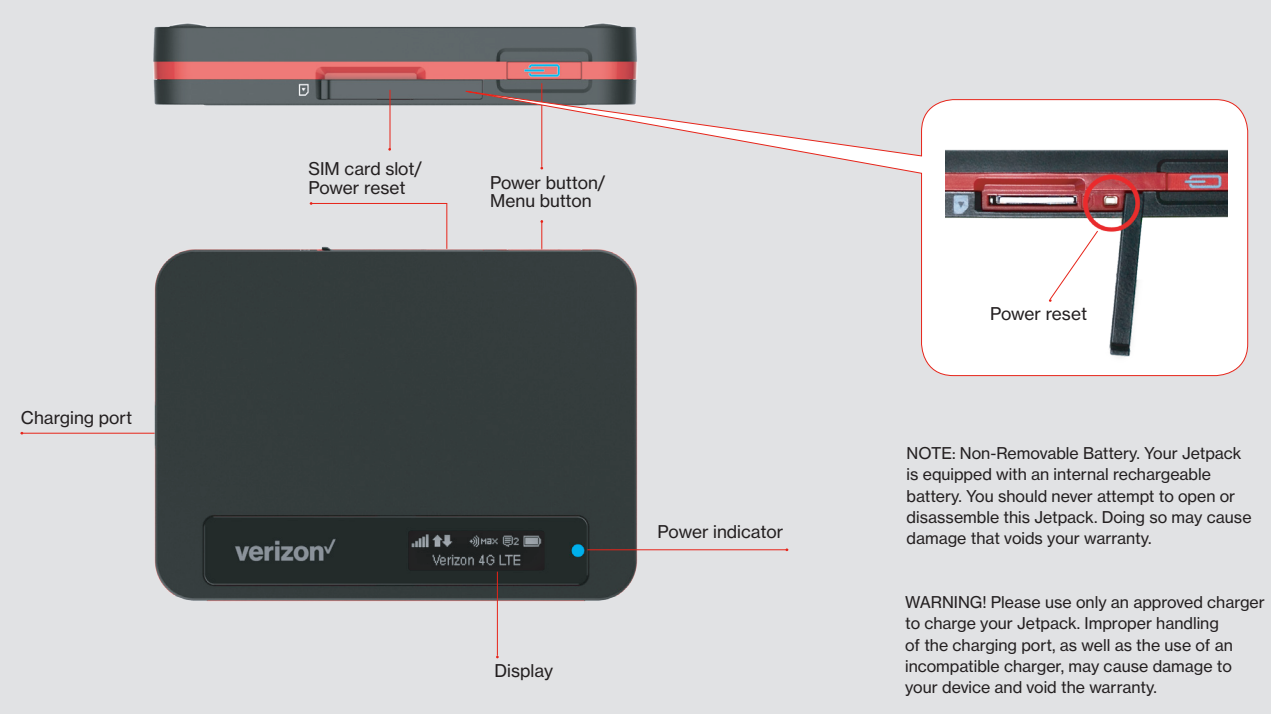

NOTE: Appearance of device may vary.

## **Power Button**

| Operations |                    | Actions                                                                                               |  |
|------------|--------------------|----------------------------------------------------------------------------------------------------|--|
| C          | Turn on            | Press and hold the Power button for 2 seconds to turn on.                                             |  |
|            | Turn off           | Press and hold the Power button for 3 seconds to turn off.                                            |  |
|            | Display<br>wake-up | When the display is off (sleep mode), the first quick press of the Power button wakes up the display. |  |
|            | Info display       | When the display is on, each time the Power button is pressed quickly, selected information displays. |  |
| Light      |                    | Charging status                                                                                       |  |
| G          | Off                | The Jetpack is not connected to a charger.                                                            |  |
| G          | Red                | The Jetpack is connected to a charger and is currently charging.                                      |  |
| œ          | Green              | The Jetpack is connected to a charger and the battery is fully charged.                               |  |

## **Power Indicator**

| Light |      | Power status        |
|-------|------|---------------------|
| •     | Off  | The Jetpack is off. |
| •     | Blue | The Jetpack is on.  |

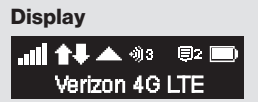

## **Display indicators**

| atil  | Shows network signal strength                                                                                  |
|-------|----------------------------------------------------------------------------------------------------|
| t₽    | Appears when data is being transferred between the mobile network and your Jetpack.                            |
|       | Appears when Jetpack is roaming                                                                                |
| -∰мак | Shows the number of<br>connected devices. When the<br>Jetpack can't support any<br>more devices, MAX is shown. |
| ₽2    | Appears when you have unread text messages.                                                                    |
|       | Shows the battery charge status                                                                                |
|       | Appears when battery is charging.                                                                              |
|       | Appears when your Jetpack SIM is PIN locked.                                                                   |
| ?     | Appears when there's an error with the SIM card.                                                               |
| X     | Appears when there's no SIM card in your Jetpack.                                                              |

# Setting up your Jetpack

## Installing 4G LTE SIM Card

Follow the instructions below to install your 4G LTE SIM Card.

CAUTION: Do not bend or scratch your SIM Card. Avoid exposing your SIM Card to static electricity, water or dirt.

- 1. With the display facing up, open the SIM card slot cover by placing your fingernail in the cutout on the side of the Jetpack and popping the cover open.
- 2. Slide the notched edge of the SIM card into the SIM card slot with the Verizon logo facing up. Press the SIM card into the slot until it clicks into place.
- 3. Close the SIM card slot cover.

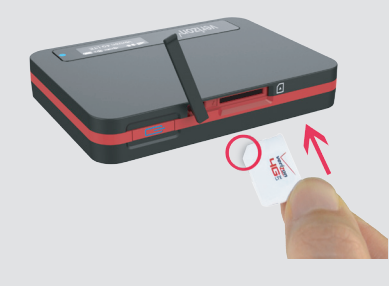

#### Charge the Battery

Before turning on your Jetpack, charge it fully. Be sure to use the charger that came with your Jetpack.

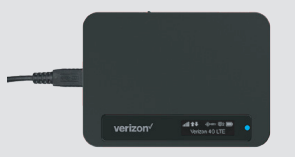

## Menu and Password

Your default Wi-Fi name (SSID) and Password can be found on your Jetpack's display the first time you turn it on. To view your Jetpack's Wi-Fi name and password, as well as other information, press the Power button quickly, when the display is on, to cycle through the menu:

- · 1st press shows data usage information.
- · 2nd press shows Wi-Fi Name.
- · 3rd press shows Password.
- · 4th press shows Settings & Info http://my.jetpack
- · 5th press returns to the Home screen.

# **Using your Jetpack**

#### System Requirements for Connected Devices

To connect to the internet through your Jetpack, your computer, tablet, and other wireless devices only need Wi-Fi capability and internet browser software. Your Jetpack is compatible with all major operating systems and the latest versions of browsers.

#### **Connecting Devices to the Internet**

- 1. Press and hold the **Power** button until your Jetpack turns on.
- 2. On the computer or Wi-Fi capable device that you want to connect, open the Wi-Fi app or controls and select Ellipsis Jetpack XXXX from the list of available Wi-Fi networks.
- 3. Select Connect
- 4. When prompted to connect to your Jetpack and the internet, enter your Jetpack's Wi-Fi password.

#### Resetting Your Jetpack

To power reset your jetpack, follow the steps below. 1. Open the SIM card slot cover.

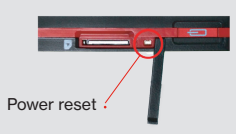

2. Use one end of a small, unfolded paperclip to gently press the Power reset button until the Jetpack turns off and on again.

NOTE: Only use this button when your Jetpack requires a power reset. The Power reset button is provided because your Jetpack battery is not removable To reset your Jetpack software to the factory default settings, follow the steps in Accessing Advanced Settings and then go to Jetpack Settings > Jetpack > Factory > Reset

#### Accessing Advanced Settings

To access Advanced Settings and manage the Jetpack, sign in to the Jetpack Admin website by following the steps below.

- 1. Connect your Wi-Fi-capable device to the Jetpack using the steps outlined in the Connecting Devices to the Internet section.
- 2. Open a web browser on your connected device and enter http://My.JetPack or http://192.168.1.1.
- 3. Sign in with the admin password. The admin password is the same as your admin password is the same as your Jetpack's Wi-Fi password.

NOTE: You can change the admin password and Wi-Fi password on the Jetpack Admin website.

#### Monitoring Data Usage

You can monitor your data usage and set up usage alerts through your My Verizon account. You can also see current data usage details on your Jetpack by pressing the Power button quickly when the display is on.

# Support & more

## My Verizon

Manage your account, track your usage, edit account information, pay your bill and more at VerizonWireless.com/MyVerizon or with the My Verizon app on your mobile device.

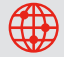

From your computer, visit VerizonWireless.com/Support.

Customer service Call 800.922.0204 Twitter @VZWSupport

#### More information

To download a User Guide, go to VerizonWireless.com/Support and find your device. To access the User Guide from the Jetpack Admin website, select My Jetpack Home > Help & Support > Device Support Page & User Guide.

# **Additional information**

#### Your wireless device and third-party services

Your wireless device and third-party services Verizon Wireless is the mobile carrier associated with this wireless device, but many services and features offered through this wireless device are provided by or in conjunction with third parties. Verizon Wireless is not responsible for your use of this wireless device or any non-Verizon Wireless applications, services and products including any personal information you choose to use, submit or share with others. It is recommended that you use the available encryption options for added security when provisioning your device for use as a Wi-Fi gateway. See your user manual for details. Specific third-party terms and conditions, terms of use, and princer wolicides chall carbly Bloest private work users and conditions to the particular balance. privacy policies shall apply. Please review carefully all applicable terms and conditions and policies prior to using this wireless device and any associated application, product or service.

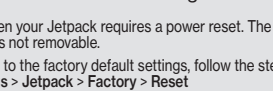